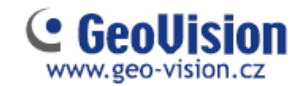

## Postup upgrade licenčního klíče Geovision:

- Každý HW licenční klíč má své sériové číslo. Později toto sériové číslo bude použito při pojmenování souborů pro upgrade. Upgrade lze provádět pouze na stejný typ software. Tj. licence na sw NVR lze rozšířit pouze na sw NVR. VMS pouze na VMS. Pokud potřebujete převést licenci z NVR na VMS, kontaktujte nás.
  - 2. Vložte HW licenční klíč do počítače

3. Ve složce GV, např. C:\GV-NVR poklepejte na GVUsKeyUpClient.exe. Otevře se toto dialogové okno.

| (W644 (10.3755230) | Internation                                                                                 |  |
|--------------------|---------------------------------------------------------------------------------------------|--|
|                    | MVD 7116442 (00325230)<br>HVV Sicole: 7116442<br>Internal Sector: 00000246<br>Subsence: WVD |  |
|                    | - Identification                                                                            |  |
|                    | Upgrade<br>Upgrade South Opgrade                                                            |  |

4. Chcete-li načíst data z hardwarového klíče, klepněte na tlačítko Vybrat vše. Informace o hardwarovém klíči je zobrazena v informačním poli. Číslo zobrazené "HW Serial" by mělo být stejné jako na klíči.

5. Chcete-li uložit data do místního počítače, klepněte na tlačítko Uložit klíč ID data. Klikněte na tlačítko Uložit ID data. Pokud se vám objeví hláška, že původní licence na klíči bude smazána, stornujte akci a nainstalujte si aktuální verzi sw GVUsbKeyUpClient.exe. Data z HW klíče se uloží jako samostatný soubor. Soubor bude pojmenován jako sériové číslo na klíči. Například, pokud má hardwarový klíč výrobní číslo 7116442, bude soubor s názvem "NVR-7116442.out".

| (re)put | SIC+7116442 |  |
|---------|-------------|--|
|         | C feelbies  |  |

6. Tento datový soubor a popis kolik máte aktuálně licencí a na kolik licencí ho chcete rozšířit, zašlete na naši emailovou adresu <u>objednavky@secutech.cz</u>. Zašleme vám zpět datový soubor. Název souboru obsahuje sériové číslo HW klíče. V tomto příkladu je datový soubor, který obdržíte s názvem "NVR-7116442.in2".

7. Po obdržení aktualizovaných souborů, vložte správný HW klíč do PC. Spustíte soubor GVUsbKeyUpClient.exe, který se nachází v adresáři instalace Geovisionu. Např. C:\GV-NVR.

8. Klepněte na tlačítko Upgrade a pak otevřete aktualizovaný soubor upgrade hardwarového klíče.